### **Job Alerts**

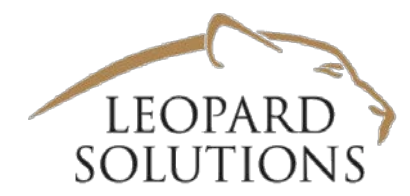

### Setting custom job alerts with specific criteria & delivery intervals

#### "Bob Jones" Notifications

Firm: Morrison & Foerster LLP NorthEast: NYC

CHANGED: CAPITAL MARKETS ASSOCIATE ATTORNEY - MID LEVEL 4271

**Description:** Position: Capital Markets Associate Attorney – Mid level Office: New York Office Experience: 3-6 Years of Experience Ideal Candidate We have a need for a Capital Markets Associate in the New York office. The ideal candidate will have 3-6 years of capital markets experience in matters relating to: representing issuers and investors in financing transactions representing financial institutions, underwriters and agents in public and private offerings of debt or equity securities advising corporate clients on general securities laws, including compliance with, and reporting under, the 1933 Act and 1934 Act. Outstanding writing and analytical skills and top academic credentials are essential. Membership in the New York bar by admission is required. Who We Are Our firm has a long standing commitment to our culture and diversity. We encourage you to learn more about who we are , and what we do . Should you find you're ready to do the best legal work of your life, we encourage you to let us know! Attention Agencies: If you have a fee agreement in place with our Firm, please send application materials to: <u>NYLateralRecruit@mofo.com</u>.

#### Contact: Cassandra Chen

Address:250 West 55th Street New York,NY,10019-9601 Phone:212-468-8000 Fax:212-468-7900

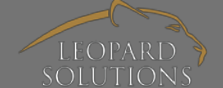

| Crea                | ating        | g Se            | arch                 | Criter           | ria     |
|---------------------|--------------|-----------------|----------------------|------------------|---------|
| lobs                |              |                 |                      |                  |         |
| JOB SEARCH          | MY ALERTS    | WORKSHEETS      | SAVED SEARCHES       | MY MOTIFICATIONS | TOOLBOX |
| APPLIED FILTE       | RS C EDI     | CLEAR ALL       |                      |                  |         |
| Remove Pra          | ctice_Areas: | CORPORATE O     |                      |                  |         |
| Remove Specialties: |              | IPO 🕲           |                      |                  |         |
| Remove Loo          | ation:       | NYC 🕲           |                      |                  |         |
| Remove JD_          | Year:        | 2014 🕲 2015 🕲 🔅 | 2016 😋 2017 😋 2018 😋 | 2019 🕲           |         |

Create a search with the criteria you need. When results are returned:

- Click ADD TO EMAIL ALERT
  - If you want to see NEW jobs, select the status of NEW
  - For CLOSED jobs, select N/L status (not listed)

| Records founds: 8                       |          |         |               |        |             | A MAXIMIZE RESULTS VIEW                       | INGS          | 🛨 AD                                                                                              | D TO WOR                                                                                                    | KSHEET 🖂 AD               | D TO EN                   | AIL ALERT      | 🖹 🖪 SA                     | VE SEARCH     | 🖸 ЕХРО       |             |                                                                                               |                   |
|-----------------------------------------|----------|---------|---------------|--------|-------------|-----------------------------------------------|---------------|---------------------------------------------------------------------------------------------------|----------------------------------------------------------------------------------------------------|---------------------------|---------------------------|----------------|----------------------------|---------------|--------------|-------------|-----------------------------------------------------------------------------------------------|-------------------|
| (I) (I) (I) (I) (I) (I) (I) (I) (I) (I) |          |         |               |        |             |                                               |               |                                                                                                   |                                                                                                    |                           |                           |                |                            |               | 1 - 8 of 8 j |             |                                                                                               |                   |
|                                         | <b>•</b> | Foolbox | Find<br>Attys | Job ID | <u>Firm</u> | Location                                      | Practice Area | Title                                                                                             | Description                                                                                                    | <u>Min</u><br><u>Year</u> | <u>Max</u><br><u>Year</u> | Posted<br>Date | Contact                    | <u>Status</u> | Updated      | <u>Type</u> | Specialties                                                                                   | <u>Verified I</u> |
|                                         |          | ê       | ÷             | 213713 | Dechert LLP | NYC                                           | CORPORATE     | CORPORATE                                                                                         | For the New York office. Seeking Capital Markets associate with a minimum of 4–<br>5 years of experience to join our corporate group. The ideal candidate should<br>have experience representing issuers, underwriters and placement agents in<br>public offerings, private placements and other offerings of both debt and equity,<br>including compliance with, and reporting under, the 1933 Act and 1934 Act. M&A<br>experience is helpful. Large law firm experience required.<br>NOTE TO SEARCH FIRMS: Search firms should feel free to inquire about<br>openings and opportunities. However, we will not more                         | 2014                      | 2013                      | 07/05/2018     | View All                   | N/C           | 07/05/2018   | Associate   | CAPITAL<br>MARKETS,<br>MERGERS &<br>ACQUISITIONS,<br>COMPLIANCE,<br>IPO                       | 07/18/20          |
|                                         |          | Û       | ÷             | 209841 | Dentons     | Atlanta, Chicago, Dallas,<br>Kansas City, NYC | CORPORATE     | ATLANTA, CHICAGO,<br>DALLAS, KANSAS<br>CITY OR NEW YORK -<br>CORPORATE<br>SECURITIES<br>ASSOCIATE | Posted on June 8, 2018 The Practice Dentons' US Corporate lawyers and<br>professionals are strategic advisors and market leaders in their field. No matter<br>the industry, scope of need or business goals, robust legal representation is vital<br>to corporate success. Whether the need is innovative financing solutions,<br>safeguarding fundamental interests or developing structures that meet<br>operational, legal and tax requirements, Dentons' US Corporate practice delivers<br>unparalleled counsel and service. Learn more about the Dentons Corporate<br>practice group. Responsibilities Dentons US LLP is seeking a more | 2015                      | 2012                      | 06/08/2018     | Amanda Whitlow<br>View All | N/C           | 06/08/2018   | Associate   | CONTRACTS,<br>SECURITIES,<br>TRANSACTIONA<br>COMPLIANCE,<br>MERGERS &<br>ACQUISITIONS,<br>IPO | L<br>07/18/20     |

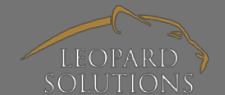

Hom

ollaps

www.leopardsolutions.com | 7 Pondfield Road, Ste 203, Bronxville, NY 10708 |sales@leopardsolutions.com

## **Setting Email Alerts**

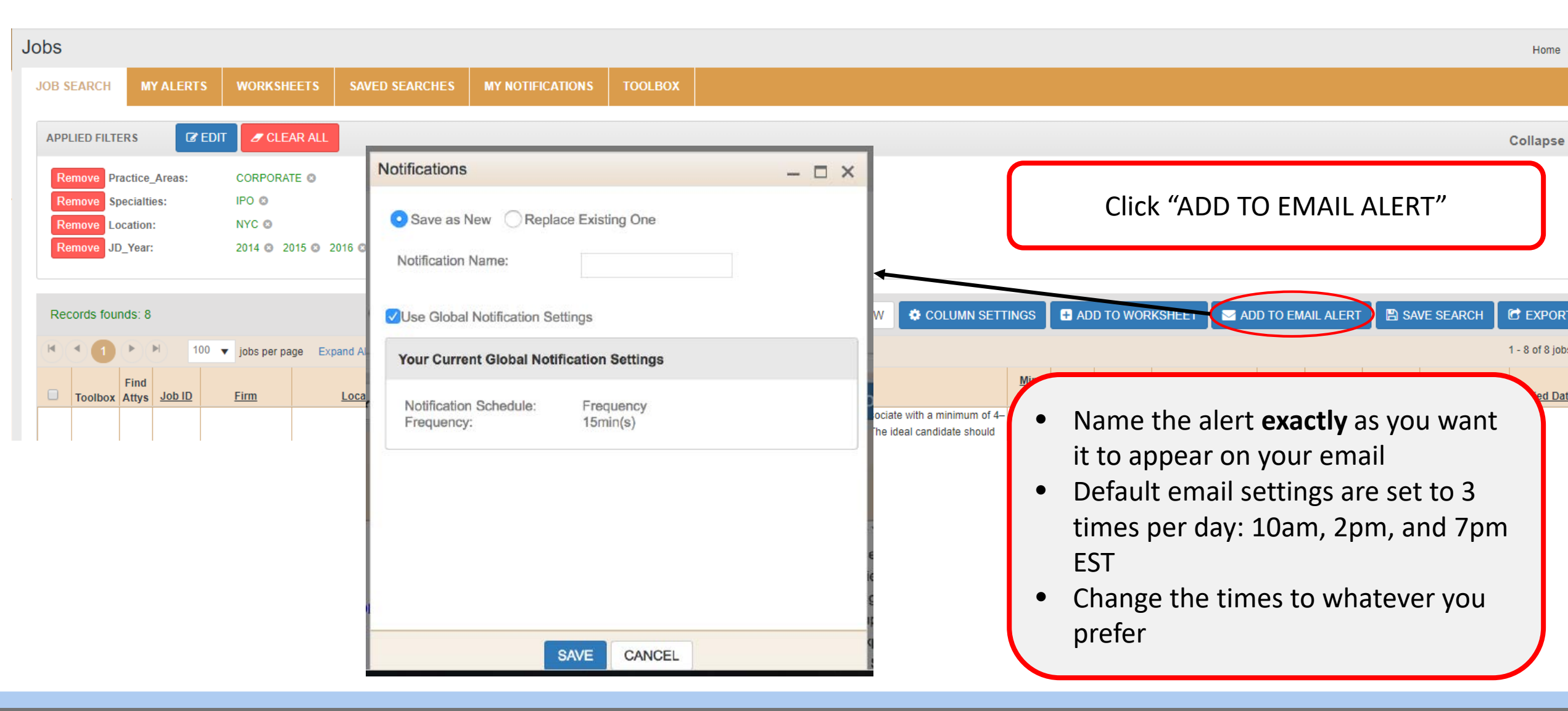

# Setting Email Alerts

If you would like to change the Notification Schedule from FIXED to FREQUENCY uncheck the "USE GLOBAL NOTIFICATION SETTINGS

TIP: Setting notifications to every 15 means that the platform will run the search for you every 15 minutes. You receive an alert **ONLY** if a posted job fits your set criteria.

If a job post matches your criteria you could *gain up to 3 hours lead time* to work on placing this job!

| Notifications                                        |                  | - 🗆 ×                                                  |
|------------------------------------------------------|------------------|--------------------------------------------------------|
| Save as New Replace                                  | e Existing One   |                                                        |
| Notification Name:                                   |                  |                                                        |
| Use Global Notification Setti                        | ings             |                                                        |
| Notification Settings                                |                  |                                                        |
| Notification Schedule                                | Fixed I Freque   | епсу                                                   |
| Frequency:                                           | Select Frequency |                                                        |
|                                                      | Select Frequency |                                                        |
|                                                      | 15min(s)         |                                                        |
|                                                      | 30min(s)         | N                                                      |
|                                                      | 45min(s)         | it                                                     |
| ·                                                    | 1hour(s)         | d                                                      |
| S                                                    | AV 2hour(s)      |                                                        |
| RK - to corporate success. V                         | vn 4hour(s)      | vative financing solutions,                            |
| safeguarding fundame<br>operational, legal and tax r | en<br>24hour(s)  | ing structures that meet<br>S Corporate practice deliv |

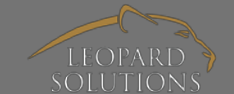

## **Editing Existing Notifications**

Need to edit an existing notification? Click on "MY NOTIFICATIONS" and "EDIT SCHEDULE" for any of your custom alerts.

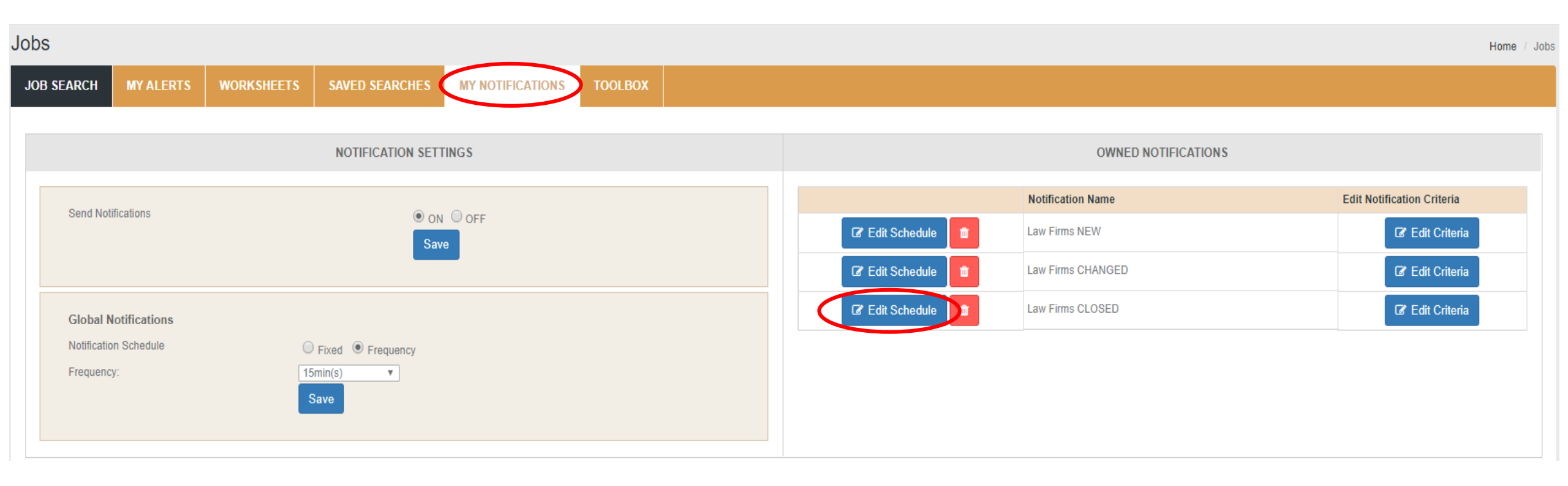

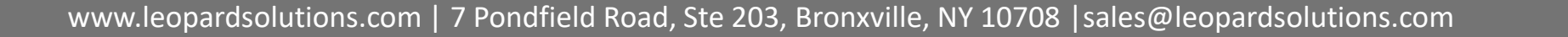